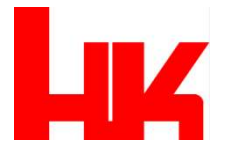

# Anleitung zum Ausfüllen des Anmeldeformulars für den Bewerbertag 2025

#### Schritt 1:

Wählen Sie Ihre gewünschte Abteilung durch Klicken auf die jeweilige Kachel aus.

#### ⊘ EINEN DIENST AUSWÄHLEN

| Termine Produktion                | 0 | Termine Qualitätssicherung           | 0      |
|-----------------------------------|---|--------------------------------------|--------|
| 20 Minuten                        |   | 20 Minuten                           |        |
|                                   | 0 | Territor Medich /                    | $\sim$ |
| Management                        | 0 | Projektmanagement                    | 0      |
| 20 Minuten                        |   | 20 Minuten                           |        |
|                                   |   |                                      |        |
| Termine<br>Informationsmanagement | 0 | Termine Finanzwesen /<br>Controlling | 0      |
| 20 Minuten                        |   | 20 Minuten                           |        |

#### Schritt 2:

Suchen Sie in dem zu sehenden Kalender den Monat Mai.

• Wählen Sie das Datum des Bewerbertages aus. (23.05.2025)

| DATUM |    |    |       |      |    |    |    |  |  |  |  |
|-------|----|----|-------|------|----|----|----|--|--|--|--|
|       | <  | >  | Mai 2 | 2025 |    |    |    |  |  |  |  |
|       | М  | D  | М     | D    | F  | S  | S  |  |  |  |  |
|       |    |    |       | 1    | 2  | 3  | 4  |  |  |  |  |
|       | 5  | 6  | 7     | 8    | 9  | 10 | 11 |  |  |  |  |
|       | 12 | 13 | 14    | 15   | 16 | 17 |    |  |  |  |  |
|       | 19 | 20 | 21    | 22   | 23 |    | 25 |  |  |  |  |
|       | 26 | 27 | 28    | 29   | 30 | 31 |    |  |  |  |  |

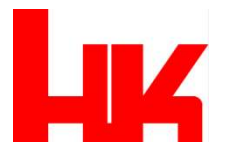

### Schritt 3:

Wählen Sie einen für Sie passenden Timeslot aus.

- Jeder Timeslot gibt Ihnen die Möglichkeit, 20 Minuten lang ein Gespräch mit dem ausgewählten Fachbereich zu führen.
- Es kann nur ein Timeslot pro Person ausgewählt werden.
- Sollte ein Timeslot nicht mehr sichtbar sein, ist dieser bereits gebucht und kann daher nicht mehr ausgewählt werden.
- Abweichungen von den vorgegebenen Zeiten sind nicht möglich.

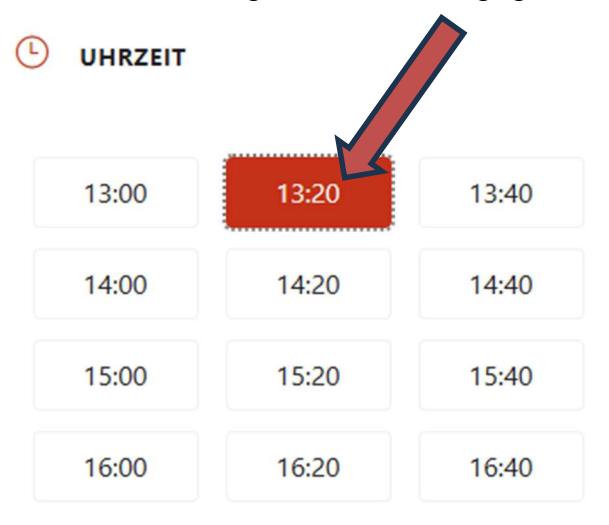

## Schritt 4:

Geben Sie Ihre persönlichen Daten in die dafür vorgesehenen Felder ein.

- Nach vollständiger Eingabe Ihrer Daten bestätigen Sie bitte die Verarbeitung dieser durch Anklicken des beistehenden Felds.
- ihre details hinzufügen

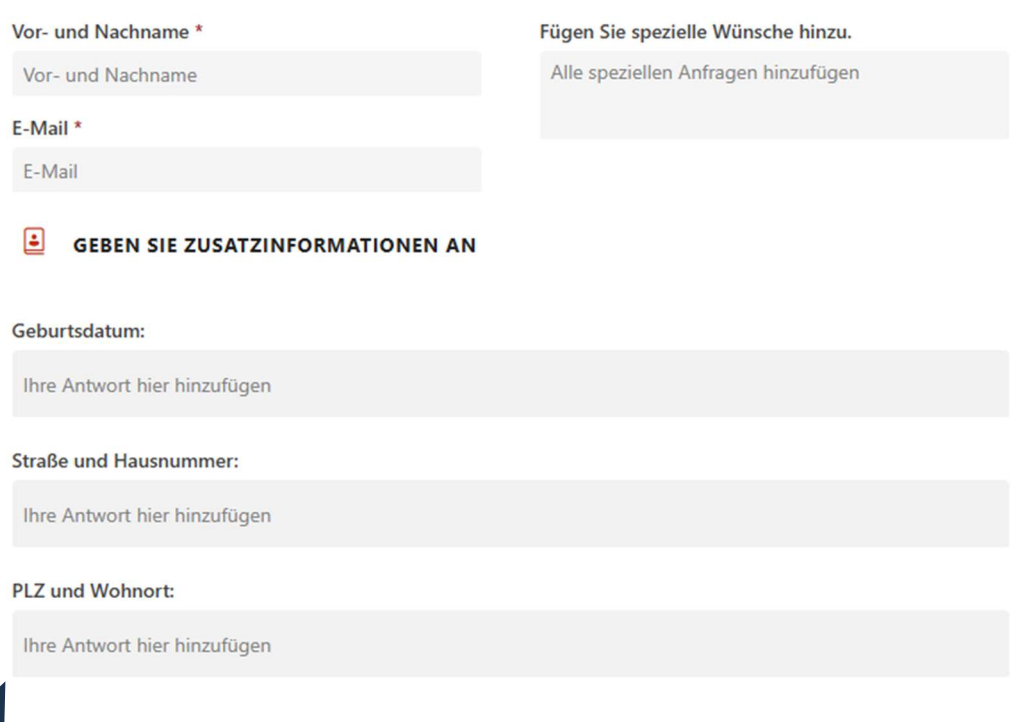

Bestätigung f
ür die Verarbeitung personenbezogener Daten.

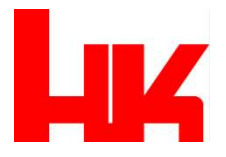

## Schritt 5:

Nach vollständigen ausfüllen das Formular können Sie durch Klicken auf den Button "Buchen" Ihren Termin vereinbaren.

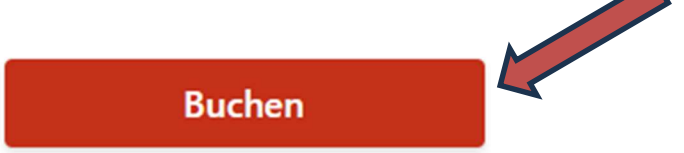

- Nach erfolgreicher Buchung erhalten Sie eine Bestätigung an Ihre E-Mailadresse gesendet.
- Einen Tag vor dem Bewerbertag (22.05.2025) erhalten Sie eine Erinnerung über Ihren Termin, ebenfalls per E-Mail.